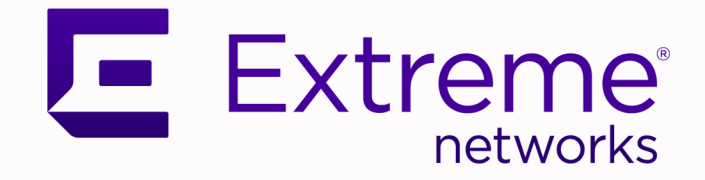

# Migrating ERS 5900 to ExtremeSwitching 5520 Series

Using ExtremeXOS<sup>®</sup> 31.1

9036880-00 Rev AA November 2020

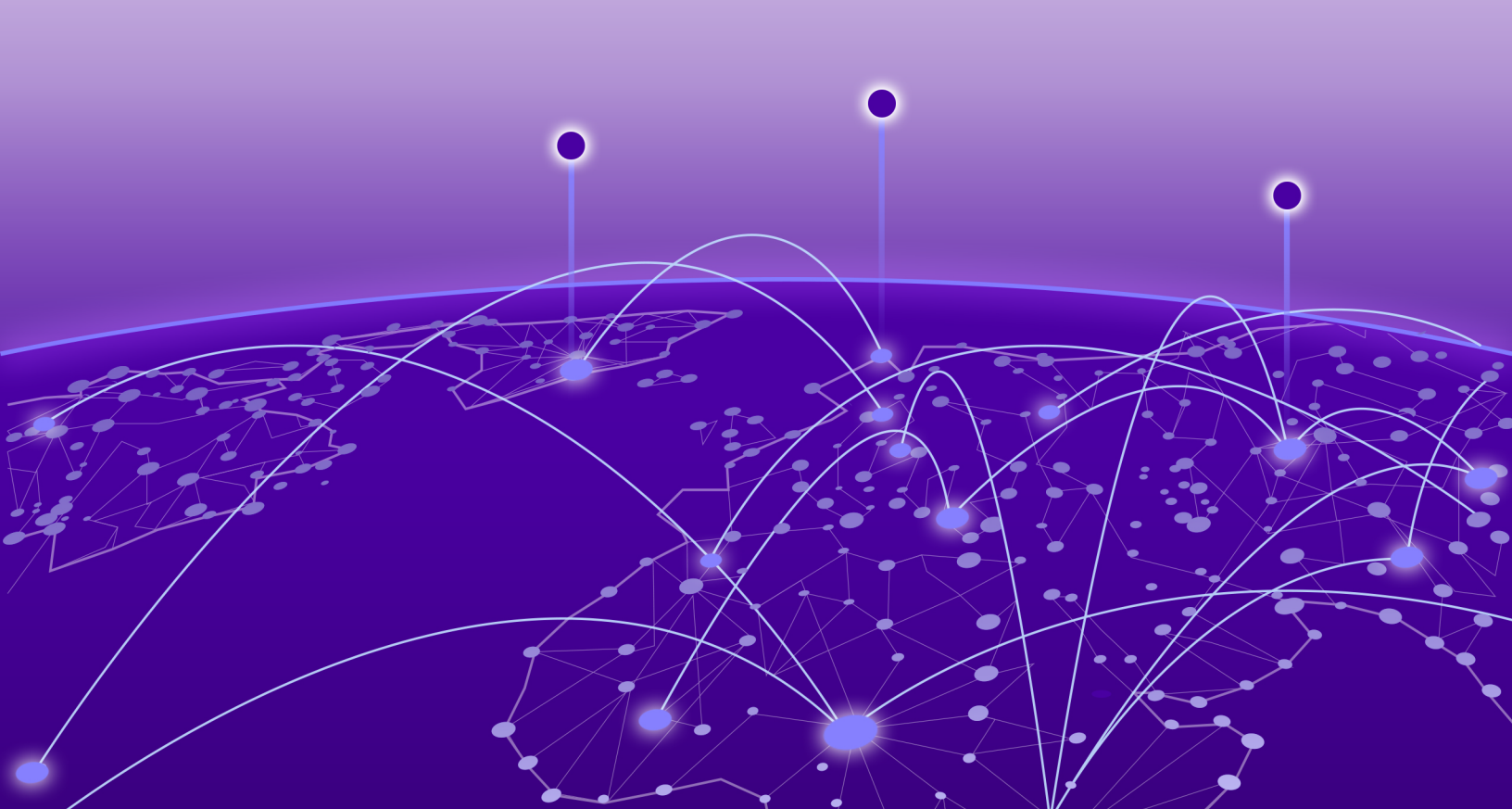

Copyright © 2020 Extreme Networks, Inc.

### **Legal Notice**

Extreme Networks, Inc. reserves the right to make changes in specifications and other information contained in this document and its website without prior notice. The reader should in all cases consult representatives of Extreme Networks to determine whether any such changes have been made.

The hardware, firmware, software or any specifications described or referred to in this document are subject to change without notice.

### Trademarks

Extreme Networks and the Extreme Networks logo are trademarks or registered trademarks of Extreme Networks, Inc. in the United States and/or other countries.

All other names (including any product names) mentioned in this document are the property of their respective owners and may be trademarks or registered trademarks of their respective companies/owners.

For additional information on Extreme Networks trademarks, see: www.extremenetworks.com/ company/legal/trademarks

### **Open Source Declarations**

Some software files have been licensed under certain open source or third-party licenses. Enduser license agreements and open source declarations can be found at: https:// www.extremenetworks.com/support/policies/open-source-declaration/

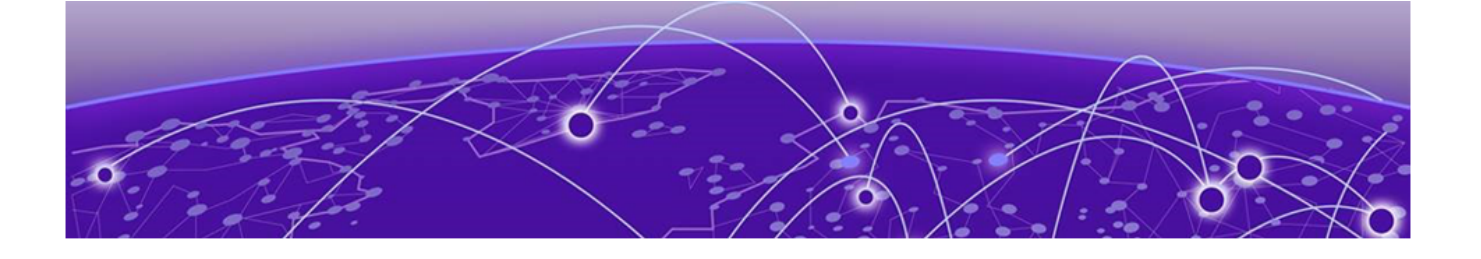

# **Table of Contents**

| Preface                                 | 4 |
|-----------------------------------------|---|
| Documentation and Training              | 4 |
| Getting Help                            | 4 |
| Subscribe to Service Notifications      | 5 |
| Providing Feedback                      | 5 |
| Migrate the Configuration to ExtremeXOS | 6 |

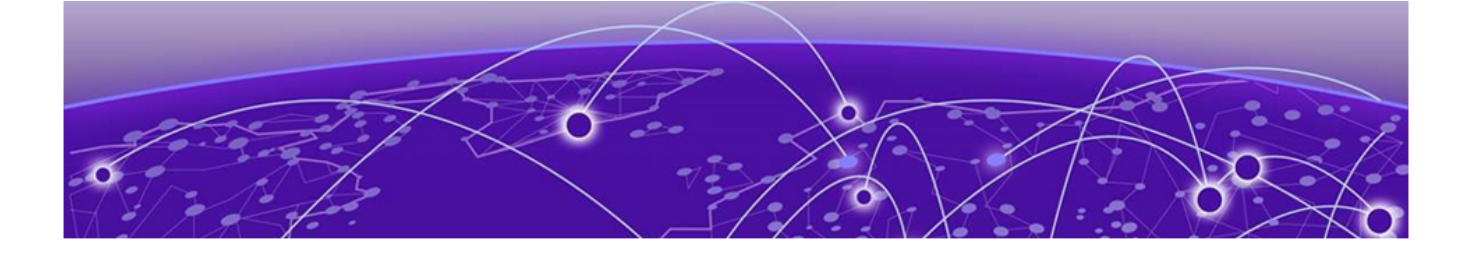

## Preface

Documentation and Training on page 4 Getting Help on page 4 Providing Feedback on page 5

This document provides configuration examples to help you replace an existing Ethernet Routing Switch 5900 Series device with an ExtremeSwitching 5520 Series device.

For information about how to install the 5520 Series hardware and select an initial operating system, see the following documents:

- ExtremeSwitching 5520 Series Quick Reference
- ExtremeSwitching 5520 Series Hardware Installation Guide
- Read Me First Universal Hardware

### **Documentation and Training**

Find Extreme Networks product information at the following locations:

Current Product Documentation

Release Notes

Hardware and software compatibility for Extreme Networks products

Extreme Optics Compatibility

Other resources such as white papers, data sheets, and case studies

Extreme Networks offers product training courses, both online and in person, as well as specialized certifications. For details, visit www.extremenetworks.com/education/.

### **Getting Help**

If you require assistance, contact Extreme Networks using one of the following methods:

### Extreme Portal

Search the GTAC (Global Technical Assistance Center) knowledge base; manage support cases and service contracts; download software; and obtain product licensing, training, and certifications.

### The Hub

A forum for Extreme Networks customers to connect with one another, answer questions, and share ideas and feedback. This community is monitored by Extreme Networks employees, but is not intended to replace specific guidance from GTAC.

### Call GTAC

For immediate support: (800) 998 2408 (toll-free in U.S. and Canada) or 1 (408) 579 2826. For the support phone number in your country, visit: www.extremenetworks.com/support/contact

Before contacting Extreme Networks for technical support, have the following information ready:

- Your Extreme Networks service contract number, or serial numbers for all involved Extreme Networks products
- A description of the failure
- A description of any actions already taken to resolve the problem
- A description of your network environment (such as layout, cable type, other relevant environmental information)
- Network load at the time of trouble (if known)
- The device history (for example, if you have returned the device before, or if this is a recurring problem)
- Any related RMA (Return Material Authorization) numbers

### Subscribe to Service Notifications

You can subscribe to email notifications for product and software release announcements, Vulnerability Notices, and Service Notifications.

- 1. Go to www.extremenetworks.com/support/service-notification-form.
- 2. Complete the form (all fields are required).
- 3. Select the products for which you would like to receive notifications.

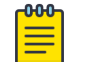

Note

You can modify your product selections or unsubscribe at any time.

4. Select Submit.

### **Providing Feedback**

The Information Development team at Extreme Networks has made every effort to ensure the accuracy and completeness of this document. We are always striving to improve our documentation and help you work better, so we want to hear from you. We welcome all feedback, but we especially want to know about:

- Content errors, or confusing or conflicting information.
- Improvements that would help you find relevant information in the document.
- Broken links or usability issues.

If you would like to provide feedback, you can do so in three ways:

- In a web browser, select the feedback icon and complete the online feedback form.
- Access the feedback form at https://www.extremenetworks.com/documentation-feedback/.
- Email us at documentation@extremenetworks.com.

Provide the publication title, part number, and as much detail as possible, including the topic heading and page number if applicable, as well as your suggestions for improvement.

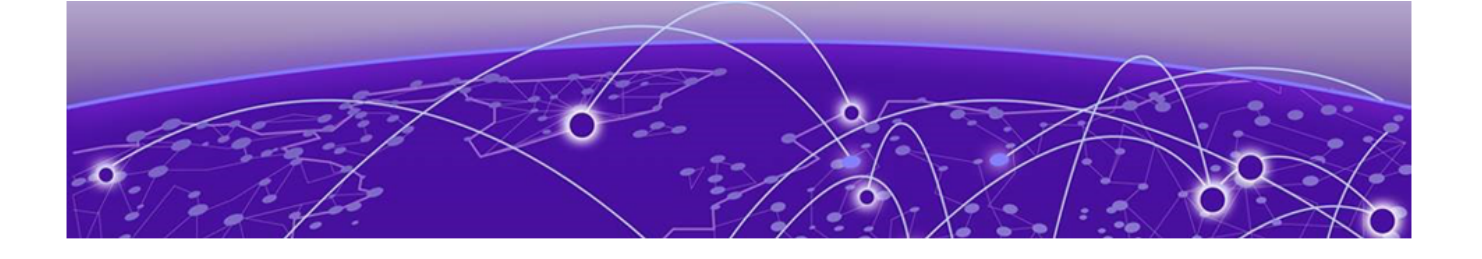

### Migrate the Configuration to ExtremeXOS

The following tables provide the CLI commands for a typical, basic Ethernet Routing Switch 5900 Series configuration and the ExtremeXOS commands required to achieve the same configuration. Compare the commands to assist you in recreating an Ethernet Routing Switch 5900 Series configuration using ExtremeXOS. These commands were tested using ERS 5900 Series 7.1.0 and ExtremeXOS 31.1.

### **Table 1: VLAN**

```
ERS 5900 Series
configure terminal
no autosave enable
vlan members remove 1 all
vlan configcontrol automatic
vlan create 10 name DATA type port
vlan create 20 name VOICE type port
vlan create 30 name WIRELESS type port
vlan create 111 name SW-MGMT type port
vlan members add 10 1-4
vlan members add 20 5-8
vlan members add 30 9-11
vlan mem add 111 12
vlan port 15-16 tagging tagall
vlan member add 10,20,30 15-16
ip address 192.168.10.10 netmask 255.255.255.0
ip default-gateway 192.168.10.1
ExtremeXOS
configure vlan 1 delete ports all
create vlan DATA tag 10
create vlan VOICE tag 20
create vlan WIRELESS tag 30
create vlan SW-MGMT tag 111
configure vlan DATA add ports 1-4 untagged
configure vlan VOICE add ports 5-8 untagged
configure vlan WIRELESS add ports 9-11 untagged
configure vlan SW-MGMT add ports 12 untagged
configure vlan DATA add ports 15-16 tagged
configure vlan VOICE add ports 15-16 tagged
configure vlan WIRELESS add ports 15-16 tagged
configure vlan untagged-ports auto-move on
configure vlan SW-MGMT ipaddress 192.168.10.10/24
configure iproute add default 192.168.10.1
```

### Table 2: SNMP

```
ERS 5900 Series

snmp-server view snmpview +1.3

snmp-server user snmpuser md5 des read-view snmpview write-view

snmpview

ExtremeXOS

configure snmpv3 add user snmpuser authentication md5 snmpauthcred

privacy des snmpprivcred

configure snmpv3 add group admin user snmpuser sec-model usm

enable snmp access

enable snmp access snmpv3
```

### Table 3: SSH

### Table 3: SSH (continued)

ERS 5900 Series ssh ExtremeXOS enable ssh2

### **Table 4: System identification**

```
ERS 5900 Series

snmp-server name Wire-Closet-Floor1-Switch1

snmp-server location HQ-Building

snmp-server contact ACME-ABC

ExtremeXOS

configure snmp sysContact "ACME-ABC"

configure snmp sysLocation "HQ-Building"

configure snmp sysName "Wire-Closet-Floor1-Switch1"
```

### Table 5: DNS

ERS 5900 Series ip name-server 8.8.8.8

```
ExtremeXOS
```

```
configure dns-client add name-server 192.168.10.1 vr VR-Default configure dns-client add name-server 8.8.8.8 vr VR-Default configure dns-client add domain-suffix AMCE-ABC.com
```

### Table 6: LAG/MLT

```
ERS 5900 Series
mlt 1 name LAG-1
mlt 1 member 15-16
mlt 1 enable
```

ExtremeXOS enable sharing 15 grouping 15-16 algorithm address-based L2

### **Table 7: System access**

```
ERS 5900 Series
cli password serial local #This command logs you out and you must log
back in with default credentials RW/secure.
Use the following command to change the password.
username password
ExtremeXOS
```

configure account admin password

### **Table 8: Licensing**

### Table 8: Licensing (continued)

ExtremeXOS install license file PRD-5000-PRMR.lic